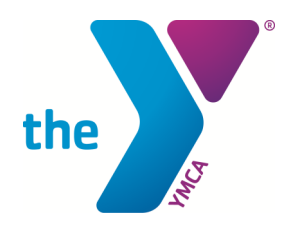

# **DOWNLOAD OUR NEW MOBILE APP!**

# **MOBILE APP GUIDE**

#### **Download the Mobile App**

- To download our mobile app go to Google Play (for Android Devices) or the App Store (for Apple Devices) and search "YMCA Honolulu". You can also scan the QR code for quick access.
  - Make sure you are downloading the app by MotionVibe Innovations.
- If you previously downloaded our app before September 16, 2020, you will need to uninstall that app and download this new one.

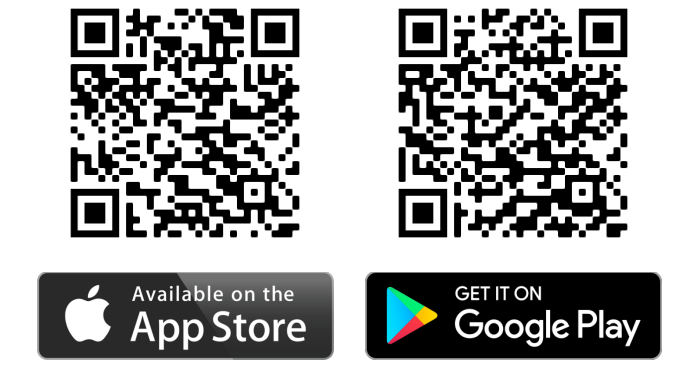

#### **Create An Account & Log In**

- If this is your first time using MotionVibe, you'll need to create an account.
- Find the link on the bottom to create an account.
- You'll need to enter your First Name, Last Name, and Customer ID. NOTE: Your Customer ID is NOT the number under the barcode on your keytag (scan card).
  - To obtain your Customer ID, please call 808-678-4296 or email info@ymcahonolulu.org.
- If you've used MotionVibe before, you can use the same username and password.

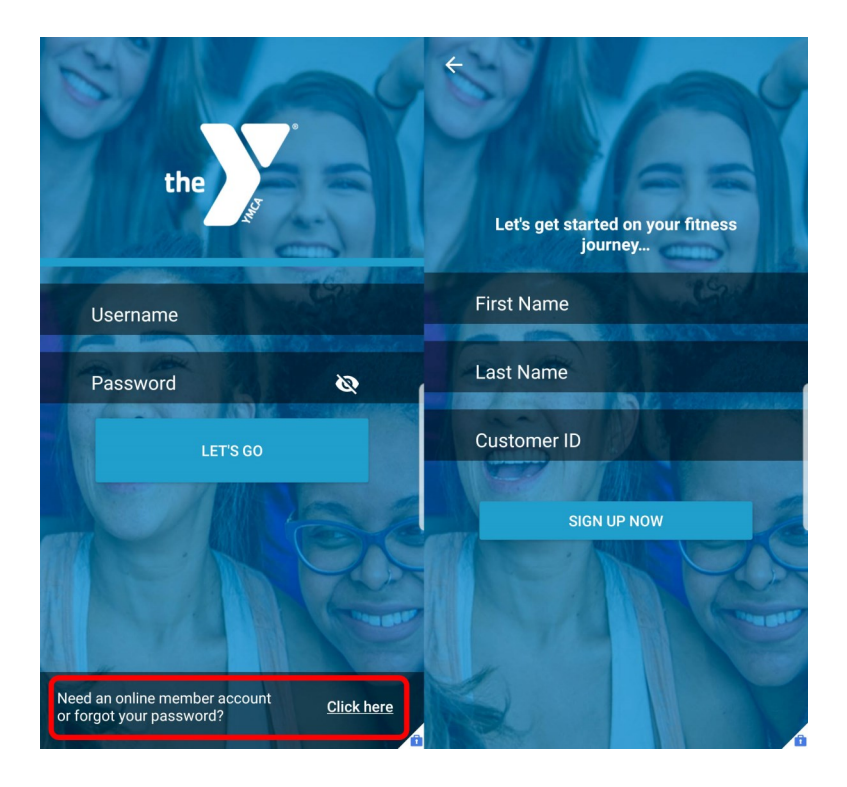

#### Use the App to Check In

- When you arrive at the branch for your reservation, you can check in with the mobile app.
- On the Home Screen, click on the "Check In" button at the top.
- Click the "Check In" button above your barcode.

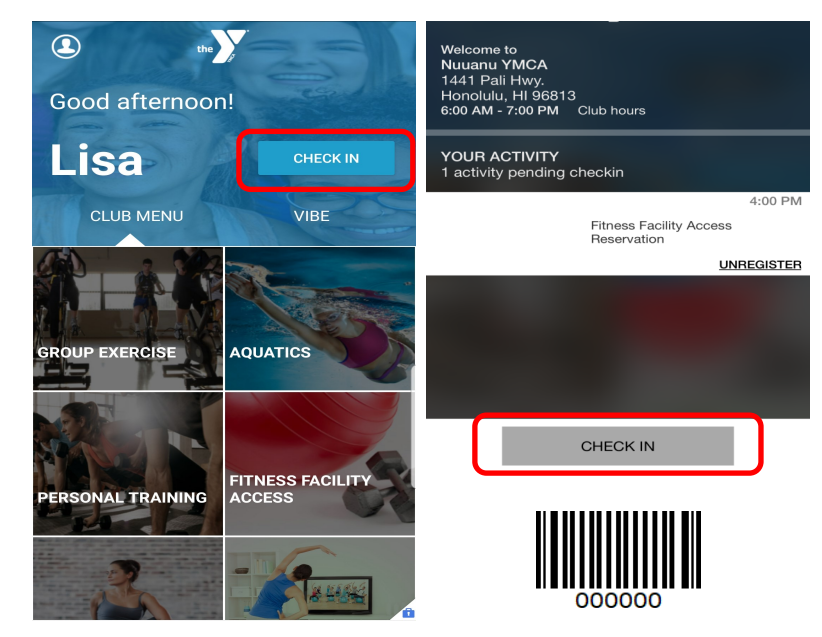

## Make a Reservation for Group Exercise Classes & Programs

- On the Home Screen, click on the activity you are interested in:
  - Group Exercise: (For in-person, Live Stream, and aqua pool group exercise classes)
  - Virtual Fitness: Live Stream Classes
  - Programs: Nu'uanu Pickleball Courts and Free Pickleball Group Lesson
- Click on the branch dropdown menu to change branches or view classes/programs from all branches.
- Adjust the date by using the left and right arrows at the top.
- When you find the timeslot you are interested in AND if there are spots remaining, click on "In Person" or "Live Stream" to make your reservation.

|                   |                            | ← Group Exercise                              |                         |                                               | ← Group Exercise          |                         |                                            |
|-------------------|----------------------------|-----------------------------------------------|-------------------------|-----------------------------------------------|---------------------------|-------------------------|--------------------------------------------|
| Good afternoon!   |                            | <ul> <li>Friday Nov 13, 2020</li> </ul>       |                         | >                                             | <b>&lt;</b> F             | Friday Nov 13, 2020     | >                                          |
| Lisa              | CHECK IN                   | Kaimuki YMCA                                  | ~                       |                                               | Kaimuki YM                | CA 🗸                    |                                            |
| CLUB MENU         | VIBE                       | All Locations<br>Kaimuki YMCA                 | X sam                   | Kaimuki<br>YMCA                               | 8:00 AM FRI<br>60 minutes | Pavilion<br>Live Stream | Kaimuki<br>YMCA                            |
|                   |                            | Kalihi YMCA<br>Leeward YMCA                   |                         | 1 spot<br>remaining                           | Sunrise Tuga              |                         | 1 spot<br>remaining                        |
|                   | AQUATICS                   | Mililani YMCA<br>Nuuanu YMCA<br>Windword XMCA | с                       | <u>III</u><br><u>Person</u><br>ristina Watari |                           | Cri                     | <u>II</u><br><u>Person</u><br>stina Watari |
|                   |                            | Windward HVICA                                |                         | <u>More Details</u>                           |                           |                         | <u>More Details</u>                        |
| PERSONAL TRAINING | FITNESS FACILITY<br>ACCESS | 9:15 AM FRI<br>60 minutes                     | Pavilion<br>Live Stream | Kaimuki<br>YMCA                               | 9:15 AM FRI<br>60 minutes | Pavilion<br>Live Stream | Kaimuki<br>YMCA                            |
| 3                 | -                          | · · · · · · · · · · · · · · · · · · ·         |                         | remaining                                     |                           |                         | remaining                                  |
| 100               |                            |                                               |                         | Person                                        |                           |                         | Person                                     |

### **Register for Virtual/Live Streaming Group Exercise Classes**

- On the Home Screen, scroll down and click on "Virtual Fitness".
- Adjust the date by using the left and right arrows at the top.
- When you find a class you would like to attend virtually, click on the green "Live Stream" button under the class.
- Register for the class on Zoom.

| Lisa              | CHECK IN                   | On De                                  | emand Live S            | chedule                   | Mon/Wed/Fri 7:15am:                                                                                                    |
|-------------------|----------------------------|----------------------------------------|-------------------------|---------------------------|----------------------------------------------------------------------------------------------------|
| CLUB MENU         | VIBE                       | <                                      | Friday Nov 13, 202      | o 📏                       | Tai Chi with Carol                                                                                                    |
|                   |                            | 7:15 AM FRI<br><mark>60 minutes</mark> | Studio 118              | Nuuanu<br>YMCA            | Nov 13, 2020 07:15 AM<br><sub>Hawaii</sub>                                                                                                    |
| GROUP EXERCISE    | AQUATICS                   | Tai Chi                                | Live Stream             | 2 spots<br>remaining      | An hour long program of general Tai Chi warm-ups and<br>stretches followed by instruction in Tai Chi sets. Format<br>will vary depending on the level and experience of the<br>participants. Tai Chi sets may range from beginner,<br>intermediate to advanced. No equipment required |
|                   |                            |                                        |                         | <u>In</u><br>Person       |                                                                                                    |
| PERSONAL TRAINING | FITNESS FACILITY<br>ACCESS |                                        |                         | Carol Hui<br>More Details | Meeting Registration                                                                                                    |
|                   |                            | 60 minutes                             | Pavilion<br>Live Stream | YMCA                      |                                                                                                    |
| PROGRAMS          | VIRTUAL FITNESS            |                                        | _                       | remaining                 | First Name                                                                                                    |
|                   |                            |                                        |                         | Person<br>Cristina Watar  | Last Name                                                                                                    |